# Konfigurieren von IPsec-Tunnel zwischen Cisco WLC und ISE

## Inhalt

| Einleitung               |  |  |  |  |
|--------------------------|--|--|--|--|
| <u>Voraussetzungen</u>   |  |  |  |  |
| Anforderungen            |  |  |  |  |
| Verwendete Komponenten   |  |  |  |  |
| Hintergrundinformationen |  |  |  |  |
| Konfigurieren            |  |  |  |  |
| Netzwerkdiagramm         |  |  |  |  |
| ISE-Konfiguration        |  |  |  |  |
| 9800 WLC-Konfiguration   |  |  |  |  |
| Überprüfung              |  |  |  |  |
| WLC                      |  |  |  |  |
| ISE                      |  |  |  |  |
| Paketerfassung           |  |  |  |  |
| Fehlerbehebung           |  |  |  |  |
| WLC-Fehlerbehebung       |  |  |  |  |
| ISE-Debugging            |  |  |  |  |
| Referenzen               |  |  |  |  |

## Einleitung

In diesem Dokument wird die IPsec-Konfiguration (Internet Protocol Security) zwischen dem 9800 WLC und dem ISE-Server zum Schutz der Radius- und TACACS-Kommunikation beschrieben.

### Voraussetzungen

### Anforderungen

Cisco empfiehlt, dass Sie über Kenntnisse in folgenden Bereichen verfügen:

- ISE
- Cisco IOS® XE WLC-Konfiguration
- Allgemeine IPSec-Konzepte
- Allgemeine RADIUS-Konzepte
- Allgemeine TACACS-Konzepte

Verwendete Komponenten

Die Informationen in diesem Dokument basierend auf folgenden Software- und Hardware-Versionen:

- Wireless-Controller: C9800-40-K9 mit 17.09.04a
- Cisco ISE: Ausführung von Version 3 Patch 4
- Switch: 9200-L-24P

Die Informationen in diesem Dokument beziehen sich auf Geräte in einer speziell eingerichteten Testumgebung. Alle Geräte, die in diesem Dokument benutzt wurden, begannen mit einer gelöschten (Nichterfüllungs) Konfiguration. Wenn Ihr Netzwerk in Betrieb ist, stellen Sie sicher, dass Sie die möglichen Auswirkungen aller Befehle kennen.

## Hintergrundinformationen

IPsec ist ein Framework offener Standards, das von der IETF entwickelt wurde. Es bietet Sicherheit für die Übertragung sensibler Informationen über ungeschützte Netzwerke wie das Internet. IPsec agiert auf der Netzwerkebene und schützt und authentifiziert IP-Pakete zwischen teilnehmenden IPsec-Geräten (Peers), z. B. Cisco Routern. Verwenden Sie IPsec zwischen dem 9800 WLC und dem ISE-Server, um die RADIUS- und TACACS-Kommunikation zu sichern.

## Konfigurieren

### Netzwerkdiagramm

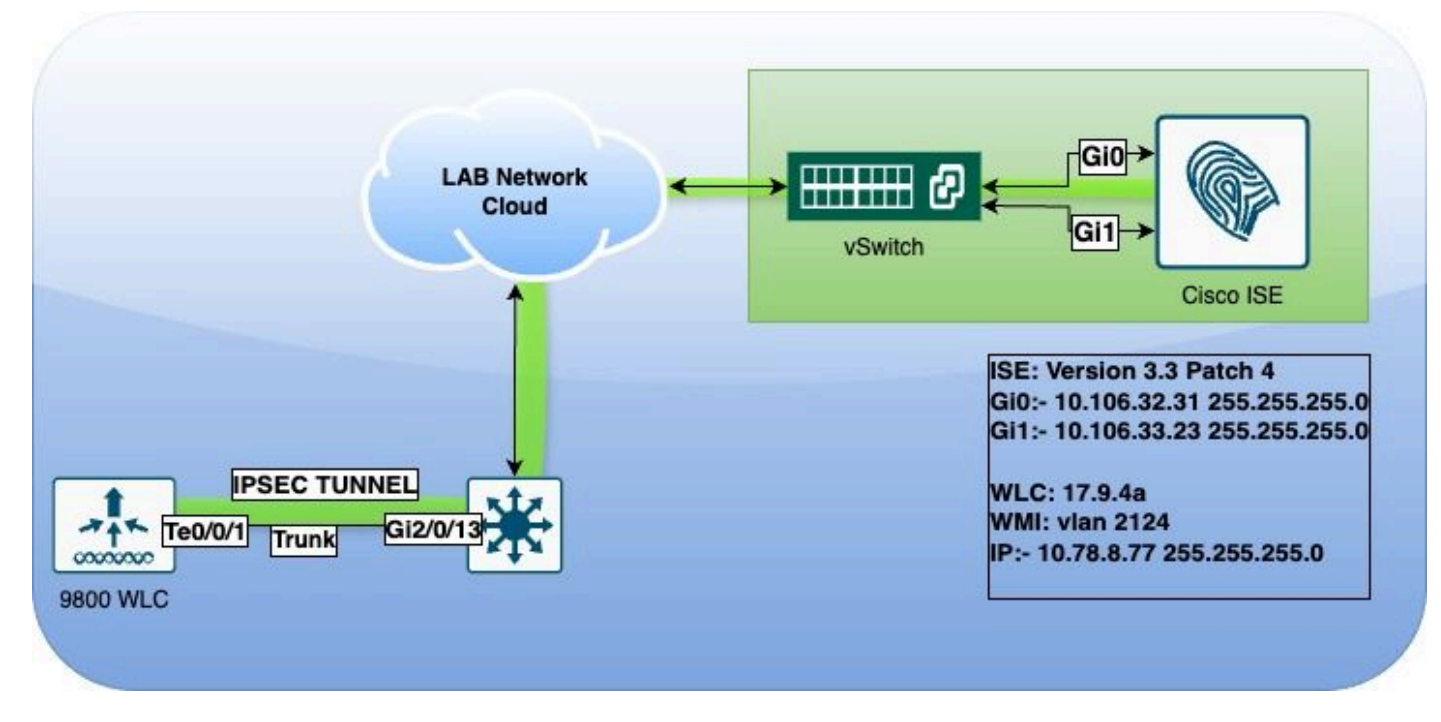

Netzwerkdiagramm

### **ISE-Konfiguration**

Die Cisco ISE unterstützt IPsec im Tunnel- und Transportmodus. Wenn Sie IPsec auf einer Cisco

ISE-Schnittstelle aktivieren und die Peers konfigurieren, wird ein IPsec-Tunnel zwischen Cisco ISE und NAD erstellt, um die Kommunikation zu sichern.

Sie können einen vorinstallierten Schlüssel definieren oder X.509-Zertifikate für die IPsec-Authentifizierung verwenden. IPsec kann auf Gigabit Ethernet 1- bis Gigabit Ethernet 5-Schnittstellen aktiviert werden.

Cisco ISE-Versionen 2.2 und höher unterstützen IPsec.

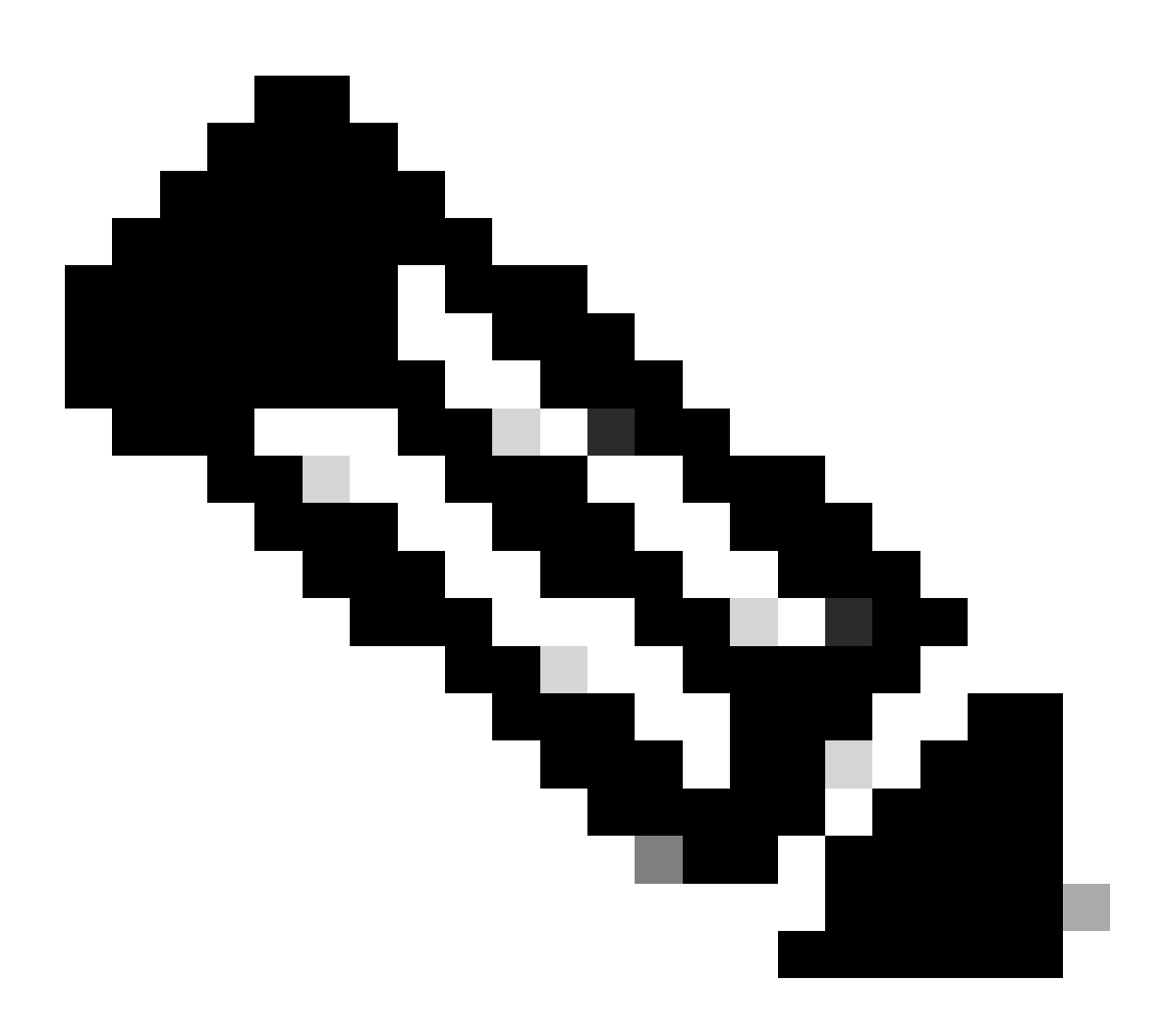

Anmerkung: Stellen Sie sicher, dass Sie über eine Cisco ISE Essentials-Lizenz verfügen.

Fügen Sie im Fenster Netzwerkgeräte ein Netzwerkzugriffsgerät (Network Access Device, NAD) mit einer bestimmten IP-Adresse hinzu.

Bewegen Sie den Mauszeiger in der Cisco ISE-GUI über Administration, und navigieren Sie zu System > Settings > Protocols > IPsec > Native IPsec.

Klicken Sie auf Hinzufügen, um eine Sicherheitszuordnung zwischen einem Cisco ISE PSN und

einem NAD zu konfigurieren.

- Wählen Sie den Knoten aus.
- Geben Sie die NAD-IP-Adresse an.
- Wählen Sie die erforderliche IPsec-Datenverkehrsschnittstelle aus.
- Geben Sie den vorinstallierten Schlüssel ein, der auch für NAD verwendet werden soll.

Geben Sie im Abschnitt "Allgemein" die angegebenen Details ein.

- Wählen Sie IKEv2 aus.
- Wählen Sie den Tunnel-Modus aus.
- Wählen Sie ESP als ESP/AH-Protokoll aus.

|                            | Native IPsec Configuration > ise3genvc                              |  |  |  |  |
|----------------------------|---------------------------------------------------------------------|--|--|--|--|
|                            | Configure a security association between a Cisco ISE PSN and a NAD. |  |  |  |  |
| FIPS Mode                  | Nodo Specific Cattings                                              |  |  |  |  |
| Security Settings          | Node-Specific Settings                                              |  |  |  |  |
| Alarm Settings             | Select Node                                                         |  |  |  |  |
| General MDM / UEM Settings | ise3genvc ~                                                         |  |  |  |  |
| Posture >                  | NAD IP Address<br>10.78.8.77                                        |  |  |  |  |
| Profiling                  |                                                                     |  |  |  |  |
| Protocols ~                | Gigabit Ethernet 1                                                  |  |  |  |  |
| EAP-FAST 🗸 🗸               |                                                                     |  |  |  |  |
| EAP-TLS                    |                                                                     |  |  |  |  |
| PEAP                       | Authentication Settings                                             |  |  |  |  |
| EAP-TTLS                   |                                                                     |  |  |  |  |
| RADIUS                     | Pre-shared Key                                                      |  |  |  |  |
| IPSec 🗸                    | X 509 Cortificato                                                   |  |  |  |  |
| Native IPSec               |                                                                     |  |  |  |  |
|                            |                                                                     |  |  |  |  |
|                            | General Settings                                                    |  |  |  |  |
| Endpoint Scripts >         | IKE Version                                                         |  |  |  |  |
| Proxy                      |                                                                     |  |  |  |  |
| SMTP Server                | Mode                                                                |  |  |  |  |
| SMS Gateway                | Tunnel                                                              |  |  |  |  |
|                            |                                                                     |  |  |  |  |
| System Time                | ESP/AH Protocol                                                     |  |  |  |  |
| API Settings               |                                                                     |  |  |  |  |
| Data Connect               | IKE Reauth Time                                                     |  |  |  |  |
|                            | 86400 ①                                                             |  |  |  |  |

ISE Native IPSec-Konfiguration

#### In Phase 1:

- Wählen Sie AES256 als Verschlüsselungsalgorithmus aus.
- Wählen Sie SHA512 als vorhandenen Algorithmus aus.
- Wählen Sie GROUP14 als DH-Gruppe aus.

In Phase 2:

- Wählen Sie AES256 als Verschlüsselungsalgorithmus aus.
- Wählen Sie SHA512 als vorhandenen Algorithmus aus.

#### Phase One Settings

Configure IKE SA Configuration security settings to protect communications between two IKE daemons.

| Encryption Algorithm               |                 |                                          |               |
|------------------------------------|-----------------|------------------------------------------|---------------|
| AES256                             | ~               |                                          |               |
| Hash Algorithm                     |                 |                                          |               |
| SHA512                             | ~               |                                          |               |
| DH Group                           |                 |                                          |               |
| GROUP14                            | ~               |                                          |               |
| Re-key time                        |                 |                                          |               |
| 14400                              |                 |                                          |               |
| Phase Two Settings                 |                 | ן                                        |               |
| Configure Native IPsec SA Configu  | ration coourity | settings to protect ID traffic between t | wa andnainta  |
| Configure Malive Insect SA Configu | ration security |                                          | wo enupoints. |
| Encryption Algorithm               |                 |                                          |               |
| AES256                             | ~               |                                          |               |
| Hash Algorithm                     |                 |                                          |               |
| SHA512                             | ~               |                                          |               |
| DH Group (optional)                |                 |                                          |               |
| None                               | ~               |                                          |               |
| Re-key time                        |                 |                                          |               |
| 14400                              |                 |                                          |               |
|                                    |                 |                                          |               |
|                                    |                 |                                          |               |

Konfiguration von IPSec Phase 1 und Phase 2

Konfigurieren Sie eine Route von der ISE-CLI zum WLC, wobei Sie das eth1-Gateway als nächsten Hop verwenden.

#### <#root>

ise3genvc/admin#configure t

Entering configuration mode terminal

ise3genvc/admin(config)#ip route 10.78.8.77 255.255.255.255 gateway 10.106.33.1

ise3genvc/admin(config)#end ise3genvc/admin#show ip route | include 10.78.8.77 10.78.8.77 10.106.33.1 eth1

#### 9800 WLC-Konfiguration

Die IPSec-Konfiguration des 9800 WLC ist in der GUI nicht verfügbar, daher muss die gesamte Konfiguration über die CLI erfolgen.

Nachfolgend finden Sie die Konfigurationsschritte für den ISE-Server. Jedem Schritt werden in diesem Abschnitt relevante CLI-Befehle beigefügt.

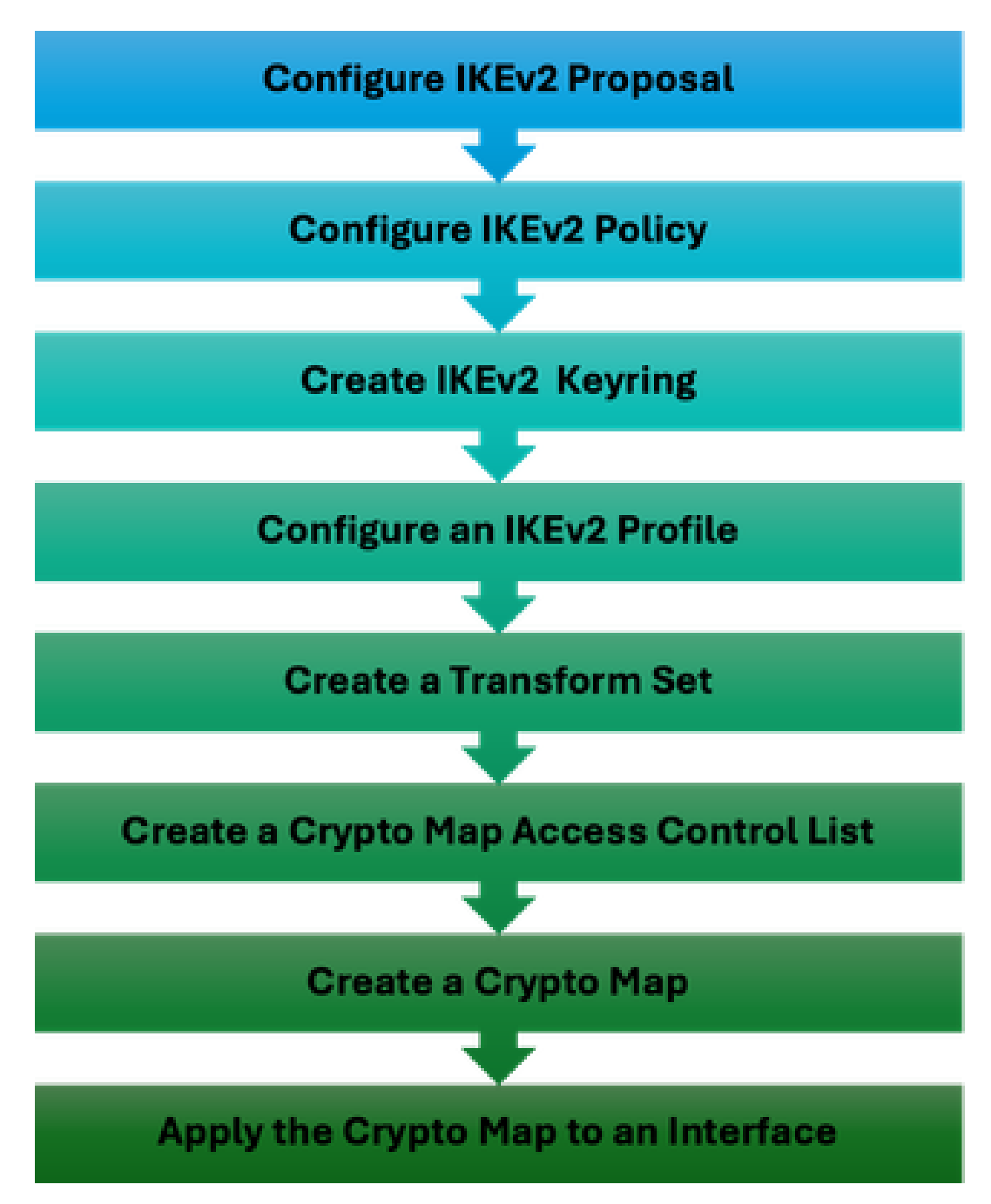

WLC IPSec-Konfigurationsschritte

#### IKEv2-Angebotskonfiguration

Um mit der Konfiguration zu beginnen, wechseln Sie in den globalen Konfigurationsmodus, und erstellen Sie ein IKEv2-Angebot. Weisen Sie dem Angebot zur Identifizierung einen eindeutigen

Namen zu.

```
crypto ikev2 proposal ipsec-prop
encryption aes-cbc-256
integrity sha512
group 14
exit
```

Konfigurieren Sie anschließend eine Richtlinie, und ordnen Sie dem zuvor in dieser Richtlinie erstellten Angebot zu.

```
crypto ikev2 policy ipsec-policy
proposal ipsec-prop
exit
```

Definieren Sie einen Krypto-Keyring, der während der IKE-Authentifizierung verwendet werden soll. Dieser Keyring enthält die erforderlichen Authentifizierungsdaten.

crypto ikev2 keyring mykey peer ise address 10.106.33.23 255.255.255.255 pre-shared-key Cisco!123 exit

Konfigurieren Sie ein IKEv2-Profil, das als Repository für nicht übertragbare Parameter der IKE-SA fungiert. Dies umfasst lokale oder Remote-Identitäten, Authentifizierungsmethoden und verfügbare Dienste für authentifizierte Peers.

```
crypto ikev2 profile ipsec-profile
match identity remote address 10.106.33.23 255.255.255.255
authentication remote pre-share
authentication local pre-share
keyring local mykey
exit
```

Erstellen Sie einen Transformationssatz, und konfigurieren Sie ihn für den Betrieb im Tunnelmodus.

Erstellen Sie eine ACL, um nur die Kommunikation mit der ISE-Schnittstellen-IP zu ermöglichen.

```
ip access-list extended ISE_ALLOW
   10 permit ip host 10.78.8.77 host 10.106.33.23
```

Konfigurieren Sie eine Crypto Map aus der globalen Konfiguration. Verknüpfen Sie Transformationssatz, IPsec-Profil und ACL mit der Crypto Map.

```
crypto map ikev2-cryptomap 1 ipsec-isakmp
set peer 10.106.33.23
set transform-set TSET
set ikev2-profile ipsec-profile
match address ISE_ALLOW
```

Schließen Sie die Crypto Map an die Schnittstelle an. In diesem Szenario wird die Wireless-Verwaltungsschnittstelle, die den RADIUS-Datenverkehr überträgt, innerhalb der Verwaltungsschnittstelle VLAN zugeordnet.

int vlan 2124 crypto map ikev2-cryptomap

## Überprüfung

### WLC

Verfügbare show-Befehle zum Überprüfen von IPSec auf dem 9800 WLC.

- IP-Zugriffslisten anzeigen
- Crypto Map anzeigen
- show crypto ikev2 sa detailliert
- show crypto ipsec sa detail

<#root>

POD6\_9800#show ip access-lists ISE\_ALLOW Extended IP access list ISE\_ALLOW 10 permit ip host 10.78.8.77 host 10.106.33.23 (6 matches) POD6\_9800#show crypto map Interfaces using crypto map MAP-IKEV2: Crypto Map IPv4 "ikev2-cryptomap" 1 ipsec-isakmp Peer = 10.106.33.23IKEv2 Profile: ipsec-profile Access-List SS dynamic: False Extended IP access list ISE\_ALLOW access-list ISE\_ALLOW permit ip host 10.78.8.77 host 10.106.33.23 Current peer: 10.106.33.23 Security association lifetime: 4608000 kilobytes/3600 seconds Dualstack (Y/N): N Responder-Only (Y/N): N PFS (Y/N): N Mixed-mode : Disabled Transform sets={ TSET: { esp-256-aes esp-sha512-hmac } , } Interfaces using crypto map ikev2-cryptomap: Vlan2124 POD6\_9800#show crypto ikev2 sa detailed IPv4 Crypto IKEv2 SA Tunnel-id Local Remote fvrf/ivrf Status 1 10.78.8.77/500 10.106.33.23/500 none/none READY Encr: AES-CBC, keysize: 256, PRF: SHA512, Hash: SHA512, DH Grp:14, Auth sign: PSK, Auth verify: PSK Life/Active Time: 86400/617 sec CE id: 1699, Session-id: 72 Local spi: BA3FFBBFCF57E6A1 Remote spi: BEE60CB887998D58 Status Description: Negotiation done Local id: 10.78.8.77

Remote id: 10.106.33.23

Local req msg id: 0 Remote req msg id: 2 Local next msg id: 0 Remote next msg id: 2 Local req queued: 0 Remote req queued: 2 Local window: 5 Remote window: 1 DPD configured for 0 seconds, retry 0 Fragmentation not configured. Dynamic Route Update: disabled Extended Authentication not configured. NAT-T is not detected Cisco Trust Security SGT is disabled Initiator of SA : No PEER TYPE: Other

IPv6 Crypto IKEv2 SA

POD6\_9800#show crypto ipsec sa detail

interface: Vlan2124

Crypto map tag: ikev2-cryptomap, local addr 10.78.8.77

protected vrf: (none)
local ident (addr/mask/prot/port): (10.78.8.77/255.255.255.255/0/0)
remote ident (addr/mask/prot/port): (10.106.33.23/255.255.255.255/0/0)
current\_peer 10.106.33.23 port 500
PERMIT, flags={origin\_is\_acl,}

#pkts encaps: 285, #pkts encrypt: 285, #pkts digest: 285

#pkts decaps: 211, #pkts decrypt: 211, #pkts verify: 211

#pkts compressed: 0, #pkts decompressed: 0
#pkts not compressed: 0, #pkts compr. failed: 0
#pkts not decompressed: 0, #pkts decompress failed: 0
#pkts no sa (send) 0, #pkts invalid sa (rcv) 0
#pkts encaps failed (send) 0, #pkts decaps failed (rcv) 0
#pkts invalid prot (recv) 0, #pkts verify failed: 0
#pkts invalid identity (recv) 0, #pkts invalid len (rcv) 0
#pkts replay rollover (send): 0, #pkts replay rollover (rcv) 0
#pkts tagged (send): 0, #pkts untagged (rcv): 0
#pkts internal err (send): 0, #pkts internal err (recv) 0

local crypto endpt.: 10.78.8.77, remote crypto endpt.: 10.106.33.23
plaintext mtu 1022, path mtu 1100, ip mtu 1100, ip mtu idb Vlan2124
current outbound spi: 0xCCC04668(3435153000)
PFS (Y/N): N, DH group: none

inbound esp sas: spi: 0xFEACCF3E(4272738110) transform: esp-256-aes esp-sha512-hmac , in use settings ={Tunnel, } conn id: 2379, flow\_id: HW:379, sibling\_flags FFFFFFF80000048, crypto map: ikev2-cryptomap, initiator

```
sa timing: remaining key lifetime (k/sec): (4607994/2974)
IV size: 16 bytes
replay detection support: Y
Status: ACTIVE(ACTIVE)
inbound ah sas:
inbound pcp sas:
outbound esp sas:
spi: 0xCCC04668(3435153000)
transform: esp-256-aes esp-sha512-hmac,
in use settings ={Tunnel, }
conn id: 2380, flow_id: HW:380, sibling_flags FFFFFF80000048, crypto map: ikev2-cryptomap, initiator
sa timing: remaining key lifetime (k/sec): (4607994/2974)
IV size: 16 bytes
replay detection support: Y
Status: ACTIVE(ACTIVE)
outbound ah sas:
outbound pcp sas:
ISE
<#root>
ise3genvc/admin#application configure ise
It will present multiple options. Select option 34.
[34]View Native IPSec status
45765332-52dd-4311-93ed-44fd64c55585: #1, ESTABLISHED, IKEv2, bee60cb887998d58_i* ba3ffbbfcf57e6a1_r
local '10.106.33.23' @ 10.106.33.23[500]
remote '10.78.8.77' @ 10.78.8.77[500]
```

AES\_CBC-256/HMAC\_SHA2\_512\_256/PRF\_HMAC\_SHA2\_512/MODP\_2048 established 1133s ago, rekeying in 6781s, reauth in 78609s net-net-45765332-52dd-4311-93ed-44fd64c55585: #2, reqid 1, INSTALLED,

TUNNEL, ESP:AES\_CBC-256/HMAC\_SHA2\_512\_256

installed 1133s ago, rekeying in 12799s, expires in 14707s in ccc04668, 5760 bytes, 96 packets, 835s ago out feaccf3e, 5760 bytes, 96 packets, 835s ago

local 10.106.33.23/32

remote 10.78.8.77/32

Enter 0 to exit from this context.

| Profiling   | ø | 😂 Duplicate Edit Add Diabble Enoble Remove |                |               |                   |                     |             |             |
|-------------|---|--------------------------------------------|----------------|---------------|-------------------|---------------------|-------------|-------------|
| Protocols ~ | - | ISE Nodes                                  | NAD IP Address | Tunnel Status | IPsec Interface   | Authentication Type | VTI Enabled | IKE Version |
| 540-5167    | Ľ | / ise3gervc                                | 10.78.8.77     | Z ESTABLISHED | GigabitEthernet 1 | Pre-shared Key      | false       |             |
| EAP-TLS     |   |                                            |                |               |                   |                     |             |             |
| PEAP        |   |                                            |                |               |                   |                     |             |             |
| EAP-TTLS    |   |                                            |                |               |                   |                     |             |             |
| RADIUS      |   |                                            |                |               |                   |                     |             |             |
| IPSec V     |   |                                            |                |               |                   |                     |             |             |
|             |   |                                            |                |               |                   |                     |             |             |

ISE-GUI mit IPSec-Status

### Paketerfassung

Stellen Sie mit einem EPC auf dem WLC sicher, dass der RADIUS-Client-Datenverkehr den ESP-Tunnel durchquert. Mithilfe einer Erfassung auf Kontrollebene können Sie Pakete beobachten, die die Kontrollebene unverschlüsselt verlassen, dann verschlüsselt und an das kabelgebundene Netzwerk übertragen werden.

| No. | Time            | Source       | Destination  | Protocol | Length Info                  |
|-----|-----------------|--------------|--------------|----------|------------------------------|
|     | 136 13:         | 10.78.8.77   | 10.106.33.23 | RADIUS   | 432 Access-Request id=119    |
|     | 137 13:         | 10.78.8.77   | 10.106.33.23 | ESP      | 526 ESP (SPI=0xc3a824d7)     |
|     | 138 13:         | 10.106.33.23 | 10.78.8.77   | ESP      | 254 ESP (SPI=0xc19b26e9)     |
|     | 139 13 <b>:</b> | 10.106.33.23 | 10.78.8.77   | RADIUS   | 165 Access-Challenge id=119  |
|     | 144 13:         | 10.78.8.77   | 10.106.33.23 | RADIUS   | 705 Access-Request id=120    |
|     | 145 13:         | 10.78.8.77   | 10.106.33.23 | ESP      | 798 ESP (SPI=0xc3a824d7)     |
|     | 194 13:         | 10.106.33.23 | 10.78.8.77   | ESP      | 1262 ESP (SPI=0xc19b26e9)    |
|     | 195 13:         | 10.106.33.23 | 10.78.8.77   | RADIUS   | 1177 Access-Challenge id=120 |
|     | 214 13:         | 10.78.8.77   | 10.106.33.23 | RADIUS   | 507 Access-Request id=121    |
|     | 215 13:         | 10.78.8.77   | 10.106.33.23 | ESP      | 590 ESP (SPI=0xc3a824d7)     |
|     | 216 13:         | 10.106.33.23 | 10.78.8.77   | ESP      | 1262 ESP (SPI=0xc19b26e9)    |
|     | 217 13:         | 10.106.33.23 | 10.78.8.77   | RADIUS   | 1173 Access-Challenge id=121 |
|     | 240 13:         | 10.78.8.77   | 10.106.33.23 | RADIUS   | 507 Access-Request id=122    |
|     | 241 13:         | 10.78.8.77   | 10.106.33.23 | ESP      | 590 ESP (SPI=0xc3a824d7)     |
|     | 242 13:         | 10.106.33.23 | 10.78.8.77   | ESP      | 414 ESP (SPI=0xc19b26e9)     |

IPSec-Pakete zwischen WLC und ISE

### Fehlerbehebung

### WLC-Fehlerbehebung

Da der 9800 WLC mit Cisco IOS XE arbeitet, können Sie IPSec-Debug-Befehle verwenden, die denen auf anderen Cisco IOS XE-Plattformen ähneln. Im Folgenden sind zwei wichtige Befehle aufgeführt, die für die Behebung von IPSec-Problemen nützlich sind.

- debuggen crypto ikev2
- debug crypto ikev2 error

**ISE-Debugging** 

Mit diesem Befehl in der ISE-CLI können Sie IPSec-Protokolle anzeigen. Auf dem WLC sind keine Debugging-Befehle erforderlich.

• show logging-Anwendung strongswan/charon.log tail

## Referenzen

Software-Konfigurationsleitfaden für Cisco Catalyst Wireless Controller der Serie 9800, Cisco IOS XE Cupertino 17.9.x

IPsec-Sicherheit für sichere Kommunikation zwischen Cisco ISE und NAD

Konfigurieren von Internet Key Exchange Version 2 (IKEv2)

Konfigurieren der nativen IPsec-Verbindung von ISE 3.3 zu Secure NAD (Cisco IOS XE)

#### Informationen zu dieser Übersetzung

Cisco hat dieses Dokument maschinell übersetzen und von einem menschlichen Übersetzer editieren und korrigieren lassen, um unseren Benutzern auf der ganzen Welt Support-Inhalte in ihrer eigenen Sprache zu bieten. Bitte beachten Sie, dass selbst die beste maschinelle Übersetzung nicht so genau ist wie eine von einem professionellen Übersetzer angefertigte. Cisco Systems, Inc. übernimmt keine Haftung für die Richtigkeit dieser Übersetzungen und empfiehlt, immer das englische Originaldokument (siehe bereitgestellter Link) heranzuziehen.